Rapid Link

RASP

Generation Change of Rapid Link RA-SP to RASP5

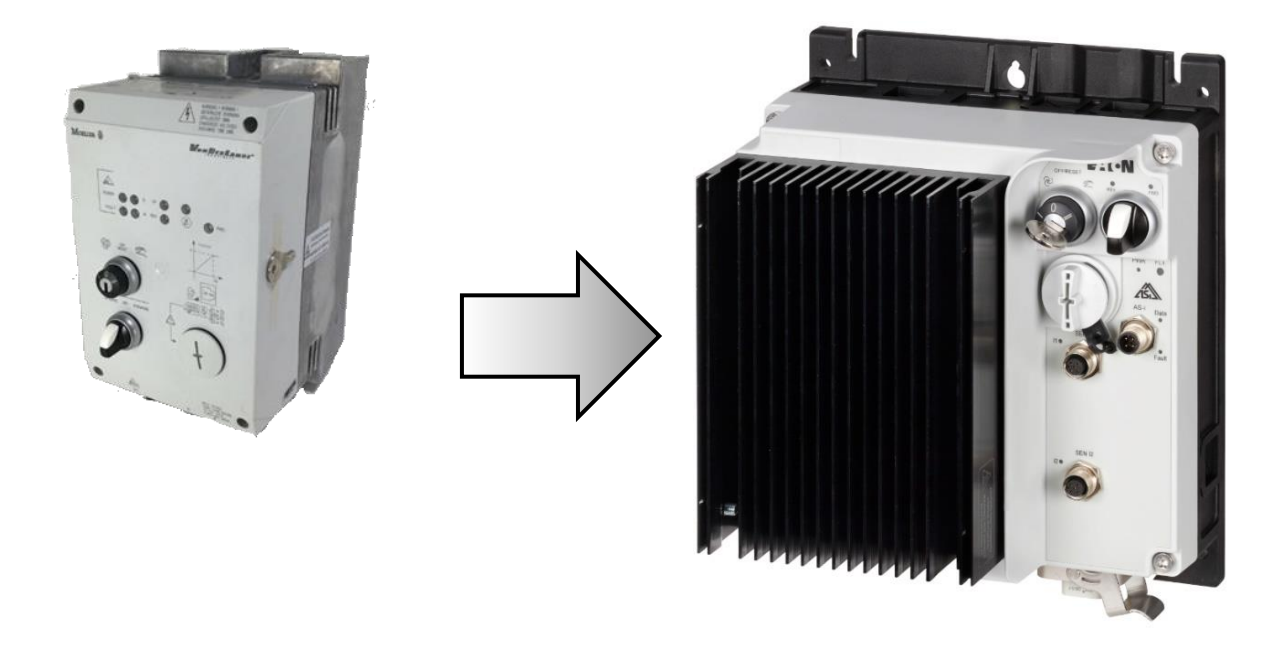

| 1 - Fundamental - No previous experience necessary2 - Basic - Basic knowledge recommended3 - Advanced - Reasonable knowledge required4 - Expert - Good experience recommended | Level 3 |
|----------------------------------------------------------------------------------------------------|---------|
|----------------------------------------------------------------------------------------------------|---------|

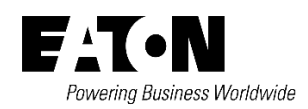

All proprietary names and product designations are brand names or trademarks registered to the relevant title holders.

Break-Down Service Please call your local representative: Eaton.eu/aftersales

Eaton.com/us/en-us/support.html

Hotline After Sales Service: +49 (0) 1805 223822 (de, en) AfterSalesEGBonn@eaton.com

Original Application Note is the English version of this document.

All non-English language versions of this document are translations of the original application note.

1. Edition 2020, publication date 11/2020

Copyright

© 2020 by Eaton Industries GmbH, 53115 Bonn

All rights reserved, also for the translation.

No part of this application note may be reproduced, stored in a retrieval system, or transmitted in any form or by any means, electronic, mechanical, photocopying, micro-filming, recording or otherwise, without the prior written permission of Eaton Industries GmbH, Bonn.

Subject to alteration.

# Content

| General                                   | 6                                                                                                    |
|-------------------------------------------|----------------------------------------------------------------------------------------------------|
| Dimensions                                | 6                                                                                                    |
| AS-I Profile                              | 6                                                                                                    |
| Replacement Sequence                      | 7                                                                                                    |
| Parameterization Software, Keypad and App | 7                                                                                                    |
| DIP Switch Settings                       | 8                                                                                                    |
| Power Supply                              | 9                                                                                                    |
| Cross Reference                           | 9                                                                                                    |
| Parameter Cross Reference                 | 12                                                                                                    |
| References                                | 15                                                                                                    |
|                                           | General<br>Dimensions<br>AS-I Profile<br>Replacement Sequence<br>Parameterization Software, Keypad and App<br>DIP Switch Settings<br>Power Supply<br>Cross Reference<br>Parameter Cross Reference<br>References. |

# Danger! - Dangerous electrical voltage!

- Disconnect the power supply of the device.
- Ensure that devices cannot be accidentally restarted.
- Verify isolation from the supply.
- Cover or enclose any adjacent live components.
- Follow the engineering instructions (AWA/IL) for the device concerned.
- Only suitably qualified personnel in accordance with EN 50110-1/-2 (VDE 0105 Part 100) may work on this device/system.
- Before installation and before touching the device ensure that you are free of electrostatic charge.
- The functional earth (FE, PES) must be connected to the protective earth (PE) or the potential equalization. The system installer is responsible for implementing this connection.
- Connecting cables and signal lines should be installed so that inductive or capacitive interference does not impair the automatic control functions.
- Suitable safety hardware and software measures should be implemented for the I/O interface so that an open circuit on the signal side does not result in undefined states.
- Deviations of the mains voltage from the rated value must not exceed the tolerance limits given in the specification, otherwise this may cause malfunction and/or dangerous operation.
- Emergency stop devices complying with IEC/EN 60204-1 must be effective in all operating modes. Unlatching of the emergency-stop devices must not cause a restart.
- Devices that are designed for mounting in housings or control cabinets must only be operated and controlled after they have been properly installed and with the housing closed.
- Wherever faults may cause injury or material damage, external measures must be implemented to ensure a safe operating state in the event of a fault or malfunction (e.g. by means of separate limit switches, mechanical interlocks etc.).
- Frequency inverters may have hot surfaces during and immediately after operation.
- Removal of the required covers, improper installation or incorrect operation of motor or frequency inverter may destroy the device and may lead to serious injury or damage.
- The applicable national safety regulations and accident prevention recommendations must be applied to all work carried on live frequency inverters.
- The electrical installation must be carried out in accordance with the relevant electrical regulations (e. g. with regard to cable cross sections, fuses, PE).
- Transport, installation, commissioning and maintenance work must be carried out only by qualified personnel (IEC 60364, HD 384 and national occupational safety regulations).
- Installations containing frequency inverters must be provided with additional monitoring and protective devices in accordance with the applicable safety regulations. Modifications to the frequency inverters using the operating software are permitted.
- All covers and doors must be kept closed during operation.
- To reduce the hazards for people or equipment, the user must include in the machine design measures that restrict the consequences of a malfunction or failure of the frequency inverter (increased motor speed or sudden standstill of motor). These measures include: Other independent devices for monitoring safety related variables (speed, travel, end positions etc.).
  - Electrical or non-electrical system-wide measures (electrical or mechanical interlocks).

- Never touch live parts or cable connections of the frequency inverter after it has been disconnected from the power supply. Due to the charge in the capacitors, these parts may still be alive after disconnection. Consider appropriate warning signs.

## Disclaimer

The information, recommendations, descriptions, and safety notations in this document are based on Eaton's experience and judgment and may not cover all contingencies. If further information is required, an Eaton sales office should be consulted. Sale of the product shown in this literature is subject to the terms and conditions outlined in the applicable Terms and Conditions for Sale of Eaton or other contractual agreement between Eaton and the purchaser. THERE ARE NO UNDERSTANDINGS, AGREEMENTS, WARRANTIES, EXPRESSED OR IMPLIED, INCLUDING WARRANTIES OF FITNESS FOR A PARTICULAR PURPOSE OR MERCHANTABILITY, OTHER THAN THOSE SPECIFICALLY SET OUT IN ANY EXISTING CONTRACT BETWEEN THE PARTIES. ANY SUCH CONTRACT STATES THE ENTIRE OBLIGATION OF EATON. THE CONTENTS OF THIS DOCUMENT SHALL NOT BECOME PART OF OR MODIFY ANY CONTRACT BETWEEN THE PARTIES. As far as applicable mandatory law allows so, in no event will Eaton be responsible to the purchaser or user in contract, in tort (including negligence), strict liability, or otherwise for any special, indirect, incidental, or consequential damage or loss whatsoever, including but not limited to damage or loss of use of equipment, plant or power system, cost of capital, loss of power, additional expenses in the use of existing power facilities, or claims against the purchaser or user by its customers resulting from the use of the information, recommendations, and descriptions contained herein. The information contained in this manual is subject to change without notice.

#### 1 General

The following information indicates the differences that must be taken into account when expanding systems or creating new projects with RASP5 units, as well as when using them to replace RA-SP2... or RA-SPV... devices.

The devices have the following major differences:

- Dimensions
- Parameter software, parameters, keypad and app functionality
- DIP-Switches to parameter software sensors and thermistor settings
- No AS-i connection required for RASP5 in manual mode
- AS-Interface profile

The controls' handling and functions remain the same. RASP5 combines the functionality of RA-SP2... and RA-SPV... in a single device. If required, the vector functionality can be activated via the parameters.

#### 2 Dimensions

The dimensions of the RASP5 and RA-SP2... and RA-SPV... are different!

The detailed dimensions are given in the instruction leaflet listed in the reference.

#### 3 AS-I Profile

# **Changing AS-I devices with different Profiles, requires extended engineering knowledge! RASP... units have AS-I** profile S-7.E.O (old) and **AS-I** profile S-7.4 (new). Due to the expanded **AS-I** profile, the scanner (gateway) needs to carry out a new initialization process if new RASP devices with profile S-7.4 are used as a replacement. To do this, the **AS-I** scanner needs to be switched to configuration mode. In this mode, the **AS-I** scanner will recognize the type and profile of the **AS-I** device connected to the **AS-I** cable. The profile is hardcoded into the device modules during production and cannot be changed. Refer to AS-I scanner documentation for the detailed information.

The Bit assignment of the AS-I control signals are not changed. However, depending the scanner or gateway which is used it could be that the bit assignment in the PLC can change (PLC tags or Variables)

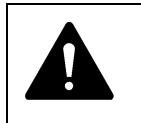

Notice! Make sure that the PLC (**AS-I** scanner) is supporting the new Device Profile S-7.4!

#### 4 Replacement Sequence

Proceed following steps for a proper replacement.

- 1. Turn key and selector switch (FWD/REV) to '0' position (RA-SP and RASP5).
- 2. Read the parameter from RA-SP... (DrivesSoft).
- 3. Read the address from RA-SP... (with addressing device).
- 4. Note the DIP-positions of the RA-SP.
- 5. Disconnect motor-, energy-, AS-I -, sensor-, actor connectors from RA-SP...
- 6. Set parameters of the RASP5 accordingly (with keypad, app or drivesConnect)
- 7. Settings for the DIP switches must be transferred to RASP5 by parameter settings.
- 8. Connect all cables, connectors (line 400 V AC, AS-I, motor and sensors).
- 9. Ready to start.

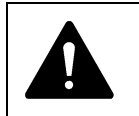

Attention! Before power on it must be ensured that the motor and the motor cable is properly connected.

#### 5 Parameterization Software, Keypad and App

The table below shows the comparison of RA-SP... to RASP5 via PC software, PC cable, keypad and smartphone app.

|                                 | RA-SP / RA-SPV   | RASP5                                               |  |  |  |  |  |  |  |
|---------------------------------|------------------|-----------------------------------------------------|--|--|--|--|--|--|--|
| Parameterization PC<br>Software | DrivesSoft Soft2 | drivesConnect                                       |  |  |  |  |  |  |  |
| Remote Keypad                   | DX-KEY-10        | DX-KEY-OLED                                         |  |  |  |  |  |  |  |
| PC - Connection                 | DEX-CBL-2MO-USB  | DX-CBL-PC-3M0<br>DX-COM-STICK-KIT (Bluetooth Stick) |  |  |  |  |  |  |  |
| Parameterization<br>App         | Not supported    | Bluetooth Stick DX-COM-STICK3-KIT is<br>required    |  |  |  |  |  |  |  |

Connection cable DX-CBL-PC-3MO and DX-COM-STICK-KIT allows communication and data exchange between RASP5 and a PC.

NOTICE: Connection cable, Keypad or Bluetooth Stick are not supplied with the RASP5. Those are optional articles.

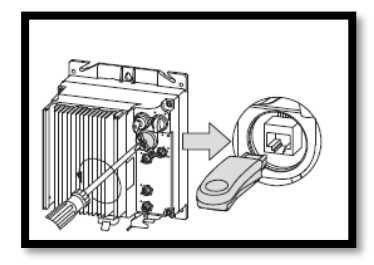

The drivesConnect mobile App helps to connect smartphone to the RASP5. The parametrization and monitor information can be done by using the App (Android or IOS based). For detailed information refer to Appnote: AP040189EN in the Overview Drives Appnotes

Bluetooth connection to RASP5

# 6 DIP Switch Settings

The functionality of RA-SP... and RASP5 is the same. RA-SP... is generally set via parameters, but some special functions of RA-SP... are set via DIP switches. At RASP5 these settings are also made via parameters.

| Functions                   | RA-SP | - DIP Sw | itches            |                    | RASP5 – Parameters                                                          |
|-----------------------------|-------|----------|-------------------|--------------------|-----------------------------------------------------------------------------|
| Motor cable<br>monitoring   | DIP 1 |          |                   | DIP<br>5 6 7 8     | P2-27                                                                       |
| AS-interface<br>diagnostics | DIP 2 |          |                   | DP<br>5 6 7 8      | RASP5 includes a ASI bit for Healty signal.<br>This can not be deactivated. |
| Sensor inputs<br>13 and 14  | DIP 3 |          | 1 ON 1 2 3 4      | DIP<br>5 6 7 8     | P3-06 to P3-09                                                              |
| Quick stop and              |       |          | 1 ON<br>0 1 2 3 4 | DIP<br>5 6 7 8     |                                                                             |
| interlocked manual:         | DIP 4 | DIP 5    | DIP 6             |                    | P1-13                                                                       |
|                             | -     | -        | -                 |                    | 0                                                                           |
|                             | OFF   | OFF      | OFF               | ->                 | 1                                                                           |
|                             | OFF   | OFF      | ON                | ->                 | 2                                                                           |
|                             | OFF   | ON       | OFF               | ->                 | 3                                                                           |
|                             | OFF   | ON       | ON                | ->                 | 4                                                                           |
|                             | ON    | OFF      | OFF               | ->                 | 5                                                                           |
|                             | ON    | OFF      | ON                | ->                 | 6                                                                           |
|                             | ON    | ON       | OFF               | ->                 | 7                                                                           |
|                             | ON    | ON       | ON                | ->                 | 8                                                                           |
| Phase reversal              | DIP 7 |          | 1 ON<br>1 1 2     | 3 4 5 6 <b>7</b> 8 | P6-08                                                                       |
| Stop behavior               | DIP 8 |          |                   | 4 5 6 7 8          | P6-11                                                                       |

#### 7 Power Supply

The previous models (e.g. RA-SP2-...) are supplied with power supply and AS-I connectors (M12 data bus). RASP5 is not supplied with power cable and AS-I data bus cable.

In the system where RA-SP2-... has to be replaced by RASP5, following accessory must be ordered separately:

- RA-C3/C2-1,5HF or RA-C3/C1-1,5HF
- RA-XM12-1M

#### 8 Cross Reference

The RA-SP... cross-reference list to RASP5 can be found at the following table.

| Date: 01.04.2020                                                                                                    | 1      |                         |                         |                         |                         |                                         |                         |                         |                                         | RA                      | SP5                     |                         |                                         |                         |                         |                         |                                         |                         |                         |                | Α              | cces         | sori        | es            |               |                                                                                                    |
|----------------------------------------------------------------------------------------------------|--------|-------------------------|-------------------------|-------------------------|-------------------------|-----------------------------------------|-------------------------|-------------------------|-----------------------------------------|-------------------------|-------------------------|-------------------------|-----------------------------------------|-------------------------|-------------------------|-------------------------|-----------------------------------------|-------------------------|-------------------------|----------------|----------------|--------------|-------------|---------------|---------------|----------------------------------------------------------------------------------------------------|
| X <sup>(1)</sup> = successor, if 230 V brake is<br>necessary<br>X <sup>20</sup> = successor, if 400 V brake is<br>necessary | Type   | RASP5-2400A31-5120000S1 | RASP5-2402A31-5120000S1 | RASP5-2404A31-5120000S1 | RASP5-2400A31-5120100S1 | RASP5-2402A31-5120100S1                 | RASP5-2404A31-5120100S1 | RASP5-4400A31-5120000S1 | RASP5-4402A31-5120000S1                 | RASP5-4404A31-5120000S1 | RASP5-4400A31-5120100S1 | RASP5-4402A31-5120100S1 | RASP5-4404A31-5120100S1                 | RASP5-5400A31-5120000S1 | RASP5-5402A31-5120000S1 | RASP5-5404A31-5120000S1 | RASP5-5400A31-5120100S1                 | RASP5-5402A31-5120100S1 | RASP5-5404A31-5120100S1 | RA-C3/C1-1,5HF | RA-C3/C2-1,5HF | RA-XM12-1M   | DX-KEY-OLED | drivesConnect | DX-CBL-PC-3M0 | Please note:<br>The cross-marked<br>accessories are required for<br>the 1:1 exchange!<br>X <sup>9)</sup> OLED-Keypad or<br>drivesConnect necessary<br>(no DIP-switch<br>parameterization) |
| Туре                                                                                                    | Code   | 198542                  | 198543                  | 198544                  | 198545                  | 198546                                  | 198547                  | 198554                  | 198555                                  | 198556                  | 198557                  | 198558                  | 198559                                  | 198566                  | 198567                  | 198568                  | 198569                                  | 198570                  | 198571                  | 290210         | 290211         | 272057       | 169133      | free          | 744-A3036-00P | Comment                                                                                                    |
| PA 500 340 075/01                                                                                                    | 254670 | v                       |                         | -                       |                         | -                                       |                         | -                       | -                                       |                         | -                       |                         |                                         | -                       |                         |                         |                                         |                         |                         | ~              |                | v            |             |               |               |                                                                                                    |
| RA-SP2-340-075/C1                                                                                                    | 254078 | ŀ                       | +                       | +                       | • • • • • • • •         |                                         | +                       | +                       |                                         |                         | ÷                       | +                       | • • • • • • • • • • • • • • • • • • • • |                         | +                       | +                       | •   • • • • •                           |                         | +                       | + <b>^</b>     |                | ÷.           | +           | +             |               |                                                                                                    |
| RA-SP2-340-073/C2                                                                                                    | 234080 | ·                       | +                       | +                       | • • • • • • •           |                                         | +                       | v                       |                                         |                         | <b> </b>                | +                       | • • • • • • • • • • • • • • • • • • • • |                         |                         | +                       | •   • • • • •                           |                         |                         |                |                | ÷.           |             | +             |               |                                                                                                    |
| RA-3P2-340-1K1/C1                                                                                                    | 272005 |                         | +                       | +                       | • • • • • • • •         |                                         | +                       | ÷.                      |                                         |                         | +                       | +                       | • • • • • • • • • • • • • • • • • • • • |                         | +                       | +                       | •   • • • • •                           |                         |                         | <u>+</u> .^    |                | ÷.           | +           |               |               |                                                                                                    |
| RA-3P2-340-1K1/C2                                                                                                    | 254679 |                         | +                       | +                       | •   • • • • •           |                                         | +                       | <u>.</u>                |                                         |                         | ÷                       | +                       | •   • • • • •                           |                         | +                       | +                       |                                         |                         |                         | +              | <u>^</u>       | ÷.           | +           |               |               |                                                                                                    |
| RA-5P2-540-2K2/C1                                                                                                    | 254691 |                         | +                       | +                       | • • • • • • • • •       | • • • • • • • • • • • • • • • • • • • • | +                       | +                       |                                         |                         |                         | +                       | • • • • • • • • • • • • • • • • • • • • | ÷                       |                         | +                       | • • • • • • • • • • • • • • • • • • • • |                         |                         | † ^            |                | ÷            | +           | +             |               |                                                                                                    |
| RA-3P2-340-2R2/C2                                                                                                    | 254001 |                         | <b>v</b>                | +                       | •   • • • • •           |                                         | +                       | +                       |                                         |                         | ÷                       | +                       | •   • • • • •                           | . <u>^</u> .            | +                       | +                       |                                         |                         |                         |                | <u>^</u>       | ÷.           | +           | +             |               |                                                                                                    |
| RA-3P2-341(230)-0/3/C1                                                                                                    | 101450 |                         | ÷                       | +                       | • • • • • • • •         |                                         | +                       | +                       |                                         |                         | +                       | ••••••                  | • • • • • • • • • • • • • • • • • • • • |                         | +                       | +                       | • • • • • • • • • • • • • • • • • • • • |                         |                         | t÷             |                | ÷.           | +           |               |               |                                                                                                    |
| RA-SP2-341(230)-075/C2                                                                                                    | 264770 |                         | ÷                       | +                       | •   • • • • •           | • • • • • • • • • • • • • • • • • • • • | +                       | +                       |                                         |                         | ÷                       | +                       | •   • • • • •                           |                         | +                       | +                       | •   • • • • •                           |                         |                         | <u>†</u> .^    |                | ÷            | +           | +             |               |                                                                                                    |
| RA-SP2-341(230)-0/3/C2                                                                                                    | 269977 |                         | +.^.                    | +                       | • • • • • • • •         | • • • • • • •                           | +                       | +                       |                                         |                         | +                       | +                       | • • • • • • • • • • • • • • • • • • • • |                         | +                       | +                       | • • • • • • • • • • • • • • • • • • • • |                         | +                       | t 🗸            | ·.^.           | ÷            | +           | +             |               |                                                                                                    |
| RA-SP2-341(230)-1K1/C1                                                                                                    | 200577 |                         | +                       | +                       | •   • • • • •           | •   • • • • •                           | +                       | +                       | -                                       |                         | <u>+</u>                | +                       | • • • • • • • • • • • • • • • • • • • • |                         | +                       | +                       | •   • • • • •                           |                         | +                       | t              |                | ÷.           | +           | +             |               |                                                                                                    |
| RA-SD2-341(230)-1K1/C2                                                                                                    | 200570 |                         | +                       | +                       | • • • • • • • •         |                                         | +                       | +                       | · ^ ·                                   |                         | +                       | +                       | • • • • • • • • • • • • • • • • • • • • | ·                       | +                       | +                       | • • • • • • • • • • • • • • • • • • • • |                         | +                       | t 🗸            | ·.^.           | ÷            | +           | +             |               |                                                                                                    |
| PA_SD2-241(220)-2K2/C2                                                                                                    | 272077 |                         | +                       | +                       | • • • • • • •           | •   • • • • •                           | ÷                       | +                       | • • • • • • • • • • • • • • • • • • • • |                         | <u>+</u>                | +                       | • • • • • • • • • • • • • • • • • • • • | ÷                       | +                       | +                       | •   • • • • •                           |                         | +                       | t              |                | ÷.           | +           | +             |               |                                                                                                    |
| NA-3F2-341(230)-2K2/C2                                                                                                    | 2/20/0 |                         | +                       | +                       | ·                       | ·                                       |                         |                         | ·                                       |                         | <u> </u>                | +                       | ·                                       | ·.^.                    |                         |                         | ·                                       |                         |                         | <b>.</b>       | ļ. <u>^</u> .  | ļ <u>^</u> . |             |               | ļ             | l                                                                                                    |
| RA-SP2-341-075/C1                                                                                                    | 254682 |                         |                         | X                       |                         |                                         |                         |                         |                                         |                         |                         |                         |                                         |                         |                         |                         |                                         |                         |                         | X              |                | <u>X</u>     |             |               |               |                                                                                                    |
| RA-SP2-341-075/C2                                                                                                    | 254683 |                         | <b>.</b>                | X                       |                         |                                         | <b>.</b>                |                         | ļ                                       | ļ                       | <b>.</b>                |                         |                                         |                         | <b>.</b>                |                         |                                         |                         |                         | <b>.</b>       | X              | X            |             |               |               |                                                                                                    |
| RA-SP2-341-1K1/C1                                                                                                    | 267948 |                         |                         |                         |                         |                                         |                         |                         |                                         | X.                      |                         |                         |                                         |                         | <b>.</b>                |                         |                                         |                         |                         | X              |                | X            |             |               |               | l                                                                                                    |
| RA-SP2-341-1K1/C2                                                                                                    | 264653 |                         | <b>.</b>                |                         |                         |                                         | <b>.</b>                |                         |                                         | X                       | <b>.</b>                |                         |                                         |                         | <b>.</b>                |                         |                                         |                         |                         | <b>.</b>       | X              | X            |             |               |               |                                                                                                    |
| RA-SP2-341-2K2/C1                                                                                                    | 254684 |                         |                         |                         |                         |                                         |                         | ļ                       | ļ                                       | ļ                       |                         |                         |                                         |                         |                         | X                       |                                         |                         |                         | X              |                | X            |             |               |               |                                                                                                    |
| RA-SP2-341-2K2/C2                                                                                                    | 254685 |                         |                         |                         |                         |                                         |                         |                         | ļ                                       | ļ                       | <b>.</b>                |                         |                                         |                         |                         | X                       |                                         |                         |                         |                | X              | X            |             |               |               |                                                                                                    |
| RA-SP2-342-075/C1                                                                                                    | 272063 | X.                      |                         |                         |                         |                                         |                         | ļ                       | ļ                                       |                         | ļ                       |                         |                                         |                         | ļ                       | ļ                       |                                         |                         |                         | X              |                | X            |             |               |               | l                                                                                                    |
| RA-SP2-342-075/C1-060                                                                                                    | 289245 | X                       | <b>.</b>                | <b>.</b>                |                         |                                         | ļ                       | ļ                       | ļ                                       | ļ                       | <b>.</b>                |                         |                                         |                         | ļ                       | ļ                       |                                         |                         |                         | X              |                | X            |             |               |               |                                                                                                    |
| RA-SP2-342-075/C2                                                                                                    | 272064 | X                       |                         | ļ                       |                         |                                         | ļ                       | ļ                       | ļ                                       |                         |                         | ļ                       |                                         |                         | ļ                       | ļ                       |                                         |                         |                         |                | Х              | X            |             |               |               |                                                                                                    |
| RA-SP2-342-075/C2-060                                                                                                    | 281724 | X                       | ļ                       |                         |                         |                                         |                         | ļ                       | ļ                                       | ļ                       | ļ                       | ļ                       | ļ                                       |                         | ļ                       | ļ                       | ļ                                       |                         |                         | ļ              | X              | X            |             |               |               |                                                                                                    |
| RA-SP2-342-075/C3A                                                                                                    | 290405 | X                       | <b>.</b>                | ļ                       |                         |                                         | ļ                       | ļ                       | ļ                                       |                         | ļ                       | ļ                       | ļ                                       |                         | ļ                       | ļ                       | ļ                                       |                         |                         | l              |                |              |             |               |               |                                                                                                    |
| RA-SP2-342-075/C3A-060                                                                                                    | 116955 | X                       | ļ                       | ļ                       |                         |                                         |                         | ļ                       | ļ                                       | ļ                       | ļ                       | ļ                       | ļ                                       |                         | ļ                       | ļ                       | ļ                                       |                         |                         |                | ļ              |              |             |               |               |                                                                                                    |
| RA-SP2-342-1K1/C1                                                                                                    | 272071 |                         | <b>.</b>                | ļ                       |                         |                                         | ļ                       | X                       | ļ                                       | l                       | ļ                       | ļ                       | ļ                                       |                         | ļ                       | ļ                       | ļ                                       |                         |                         | Х              |                | X            |             |               |               |                                                                                                    |
| RA-SP2-342-1K1/C1-060                                                                                                    | 289246 |                         | ļ                       |                         |                         |                                         |                         | X                       | ļ                                       | ļ                       | ļ                       | ļ                       |                                         |                         | ļ                       | ļ                       | ļ                                       |                         |                         | Х              | ļ              | X            |             |               |               | ,.                                                                                                    |

| Date: 01.04.2020                                                                                                    |        |                         |                         |                         |                         |                         |                         |                         |                         | RA                      | SP5                     |                         |                                         |                         |                         |                         |                                         |                         |                         |                | A              | cces       | sori        | ies           |               |                                                                                                    |
|----------------------------------------------------------------------------------------------------|--------|-------------------------|-------------------------|-------------------------|-------------------------|-------------------------|-------------------------|-------------------------|-------------------------|-------------------------|-------------------------|-------------------------|-----------------------------------------|-------------------------|-------------------------|-------------------------|-----------------------------------------|-------------------------|-------------------------|----------------|----------------|------------|-------------|---------------|---------------|----------------------------------------------------------------------------------------------------|
| X <sup>11</sup> = successor, if 230 V brake is<br>necessary<br>X <sup>21</sup> = successor, if 400 V brake is<br>necessary | Type   | RASP5-2400A31-5120000S1 | RASP5-2402A31-5120000S1 | RASP5-2404A31-5120000S1 | RASP5-2400A31-5120100S1 | RASP5-2402A31-5120100S1 | RASP5-2404A31-5120100S1 | RASP5-4400A31-5120000S1 | RASP5-4402A31-5120000S1 | RASP5-4404A31-5120000S1 | RASP5-4400A31-5120100S1 | RASP5-4402A31-5120100S1 | RASP5-4404A31-5120100S1                 | RASP5-5400A31-5120000S1 | RASP5-5402A31-5120000S1 | RASP5-5404A31-5120000S1 | RASP5-5400A31-5120100S1                 | RASP5-5402A31-5120100S1 | RASP5-5404A31-5120100S1 | RA-C3/C1-1,5HF | RA-C3/C2-1,5HF | RA-XM12-1M | DX-KEY-OLED | drivesConnect | DX-CBL-PC-3M0 | Please note:<br>The cross-marked<br>accessories are required for<br>the 1:1 exchange!<br>X <sup>8)</sup> OLED-Keypad or<br>drivesConnect necessary<br>(no DIP-switch<br>parameterization) |
| Туре                                                                                                    | Code   | 198542                  | 198543                  | 198544                  | 198545                  | 198546                  | 198547                  | 198554                  | 198555                  | 198556                  | 198557                  | 198558                  | 198559                                  | 198566                  | 198567                  | 198568                  | 198569                                  | 198570                  | 198571                  | 290210         | 290211         | 272057     | 169133      | free          | 744-A3036-00P | Comment                                                                                                    |
| RA-SP2-342-1K1/C2                                                                                                    | 272072 |                         | <b>_</b>                | <b>.</b>                |                         | l                       | <b>_</b>                | X                       |                         |                         | l                       | <b>_</b>                |                                         |                         |                         | <b>.</b>                |                                         |                         | <b>_</b>                | <b>_</b>       | X              | X          | l           | <u> </u>      |               |                                                                                                    |
| RA-SP2-342-1K1/C2-060                                                                                                    | 281515 |                         |                         |                         |                         |                         | <u> </u>                | X                       |                         |                         |                         |                         |                                         |                         |                         |                         |                                         |                         |                         | l              | X              | X          | <u> </u>    |               |               |                                                                                                    |
| RA-SP2-342-1K1/C3A                                                                                                    | 290408 | [                       | 1                       | [                       |                         |                         | 1                       | X                       | [                       |                         | 1                       |                         | · · · ·                                 | 1                       | 1                       | [                       | · · · ·                                 |                         |                         | Γ              |                |            | <br>        |               |               |                                                                                                    |
| RA-SP2-342-1K1/C3A-060                                                                                                    | 116956 | [                       | 1                       | <b>[</b>                | · · · ·                 |                         | 1                       | X                       | [                       |                         | 1                       |                         | · · · ·                                 | 1                       | 1                       | [                       | · · · ·                                 |                         |                         | Γ              |                |            | 1           | -             |               |                                                                                                    |
| RA-SP2-342-2K2/C1                                                                                                    | 272079 |                         | 1                       | 1                       |                         | 1                       | 1                       |                         |                         |                         | 1                       |                         | 1                                       | X                       | 1                       | 1                       | 1                                       | 1                       | 1                       | X              |                | X          | 1           | 1             | 1             |                                                                                                    |
| RA-SP2-342-2K2/C1-060                                                                                                    | 289247 |                         | 1                       |                         |                         | 1                       | 1                       | 1                       |                         |                         | 1                       |                         |                                         | X                       | 1                       | 1                       |                                         |                         | 1                       | X              |                | X          | 1           | 1             |               |                                                                                                    |
| RA-SP2-342-2K2/C2                                                                                                    | 272080 |                         |                         |                         |                         |                         | 1                       |                         |                         |                         | 1                       |                         | -                                       | X                       |                         |                         |                                         | 1                       |                         | 1              | X              | X          | 1           | -             |               |                                                                                                    |
| RA-SP2-342-2K2/C2-060                                                                                                    | 281516 |                         |                         | +                       | •                       | 1                       | †                       |                         |                         |                         | †                       |                         |                                         | X                       | 1                       | +                       |                                         |                         | 1                       | t              | X              | X          | †           | 1             |               |                                                                                                    |
| RA-SP2-342-2K2/C3A                                                                                                    | 290411 |                         |                         | •••••                   |                         | 1                       |                         | 1                       |                         |                         | •••••                   |                         |                                         | X                       |                         | •••••                   |                                         | 1                       |                         | t              |                | 1          |             | •             |               |                                                                                                    |
| RA-SP2-342-2K2/C3A-060                                                                                                    | 116957 |                         | +                       | ••••••                  | •                       |                         | <b>†</b>                |                         |                         |                         | †····                   |                         | •                                       | X                       | +                       | +                       | •                                       |                         |                         | t              |                |            | †····       | +             |               |                                                                                                    |
| RA-SP2-343(230)-075/C1                                                                                                    | 272067 |                         | X                       | •                       | •                       |                         |                         |                         |                         |                         | ÷                       |                         |                                         |                         |                         |                         |                                         |                         |                         | X              |                | X          |             | •             |               |                                                                                                    |
| RA-SP2-343(230)-075/C1-060                                                                                                 | 283125 |                         | X                       | ••••••                  | •                       | 1                       | †                       |                         |                         |                         | †····                   |                         |                                         | 1                       | 1                       | +                       |                                         |                         | 1                       | X              |                | X          | †           | 1             |               |                                                                                                    |
| RA-SP2-343(230)-075/C2                                                                                                    | 272068 |                         | X                       | •••••                   | •                       | 1                       | •••••                   | 1                       |                         | 1                       | •••••                   |                         | •                                       | 1                       |                         | •••••                   | •                                       | 1                       |                         | †              | X              | X          | •••••       | •             |               |                                                                                                    |
| RA-SP2-343(230)-075/C2-060                                                                                                 | 285008 |                         | X                       | +                       | •                       | 1                       | †                       |                         |                         |                         | †                       |                         |                                         | 1                       | 1                       | +                       |                                         |                         | 1                       | t              | X              | X          | †           | +             |               |                                                                                                    |
| RA-SP2-343(230)-075/C3A                                                                                                    | 290407 | <br>                    | ×                       | +                       |                         | 1                       | +<br>                   |                         |                         | 1                       | +                       |                         |                                         | 1                       | 1                       | +                       |                                         | 1                       | <br>                    | †              |                | 1          | +<br>       |               |               | I                                                                                                    |
| RA-SP2-343(230)-075/C3A-060                                                                                                | 116958 |                         | Ŷ                       | +                       |                         |                         |                         |                         |                         |                         |                         |                         | • • • • • • • • • • • • • • • • • • • • |                         | ÷                       | +                       |                                         |                         |                         |                |                |            |             | +             |               |                                                                                                    |
| PA-SP2-343(230)-073/C3A-000                                                                                                | 272075 |                         | ·.^                     | +                       | ·                       |                         |                         |                         | <b>v</b>                |                         |                         |                         | • • • • • • • • • • • • • • • • • • • • |                         | ÷                       | +                       | • • • • • • • • • • • • • • • • • • • • |                         |                         | ·              |                | ·          | +           | +             |               |                                                                                                    |
| RA-SP2-343(230)-1K1/C1-060                                                                                                 | 282127 |                         |                         | +                       | ·                       |                         |                         |                         | Ŷ                       |                         | +                       |                         | • • • • • • • • • • • • • • • • • • • • |                         | ÷                       | +                       | ·                                       |                         |                         | ŵ              |                | Ŷ          | +           | +             |               |                                                                                                    |
| RA-SP2-343(230)-1K1/C2                                                                                                    | 272076 | •••••                   |                         | +                       |                         |                         |                         |                         | ×                       |                         |                         |                         |                                         |                         | +                       | +                       |                                         |                         |                         | ·.^            | ×              | x          |             | •             |               |                                                                                                    |
| RA-SP2-343(230)-1K1/C2-060                                                                                                 | 281518 |                         |                         | +                       | ·   · · · · ·           |                         |                         |                         | x                       |                         | <b> </b>                |                         | • • • • • • • • • • • • • • • • • • • • |                         | ÷                       | +                       | ·                                       |                         |                         | +              | x              | x          | +           | +             |               |                                                                                                    |
| RA-SP2-343(230)-1K1/C3A                                                                                                    | 290410 |                         |                         | +                       |                         |                         |                         |                         | ×                       |                         |                         |                         |                                         |                         | +                       | +                       |                                         |                         |                         |                | · ^ ·          | · ^        |             | •             |               |                                                                                                    |
| RA-SP2-343(230)-1K1/C3A-060                                                                                                | 116959 |                         |                         | +                       |                         |                         |                         |                         | Ŷ                       |                         |                         |                         | • • • • • • • • • • • • • • • • • • • • |                         | ÷                       | +                       |                                         |                         |                         |                |                |            | +           | +             |               |                                                                                                    |
| RA-SP2-343(230)-2K2/C1                                                                                                    | 272083 | •••••                   |                         | +                       |                         |                         |                         |                         | · ^                     | •••••                   |                         |                         | • • • • • • • • • • • • • • • • • • • • |                         | ×                       | +                       |                                         |                         |                         |                |                | ×          |             | •             |               |                                                                                                    |
| RA-SP2-343(230)-2K2/C1-060                                                                                                 | 284383 |                         |                         | +                       |                         |                         |                         |                         |                         |                         |                         |                         | • • • • • • • •                         |                         | x                       | +                       |                                         |                         |                         | Ŷ              |                | x          | +           | +             |               |                                                                                                    |
| RA-SP2-343(230)-2K2/C2                                                                                                    | 272084 | •••••                   |                         | +                       |                         |                         |                         |                         |                         |                         |                         |                         |                                         |                         | x                       | +                       |                                         |                         |                         | ·              | x              | x          |             | •             |               |                                                                                                    |
| RA-SP2-343(230)-2K2/C2-060                                                                                                 | 281517 |                         |                         | +                       |                         |                         |                         |                         |                         |                         |                         |                         | • • • • • • • • • • • • • • • • • • • • |                         | Ŷ                       | +                       |                                         |                         |                         | +              | x              | x          | +           | +             |               |                                                                                                    |
| RA-SP2-343(230)-2K2/C3A                                                                                                    | 290413 |                         |                         | +                       |                         |                         |                         |                         |                         |                         |                         |                         | •                                       |                         | x                       | +                       |                                         |                         |                         |                | · ^ ·          | · ^        | •••••       | •             |               |                                                                                                    |
| RA-SP2-343-075/C1                                                                                                    | 272065 |                         |                         | x                       | ·   · · · · ·           |                         |                         |                         |                         |                         | +                       |                         | • • • • • • • • • • • • • • • • • • • • |                         | <u>+</u>                | +                       | ·   · · · · ·                           |                         |                         | x              |                | x          | +           | +             |               |                                                                                                    |
|                                                                                                    |        |                         | ·····                   | ·····                   | · • • • • • • •         | 1                       | ·····                   |                         |                         |                         |                         |                         | · • • • • • •                           | ·····                   | +·····                  | +                       | · · · · · ·                             | ·····                   | <br>                    | ·              |                |            | <u> </u>    | +             |               |                                                                                                    |
| RA-SP2-343-075/C2                                                                                                    | 272066 |                         | <b>.</b>                | X                       |                         |                         | <b>.</b>                |                         |                         |                         |                         |                         |                                         | ļ                       | <b>.</b>                |                         |                                         |                         |                         | <b> </b>       | X              | X          | <b> </b>    |               | ļ             |                                                                                                    |
| RA-SP2-343-075/C3A                                                                                                    | 290406 |                         |                         | X                       |                         |                         |                         |                         |                         |                         |                         |                         |                                         |                         | <b>.</b>                |                         | . <b> </b>                              |                         |                         | <b> </b>       |                |            | <b> </b>    |               |               |                                                                                                    |
| RA-SP2-343-1K1/C1                                                                                                    | 272073 |                         |                         |                         |                         |                         |                         |                         |                         | X                       |                         |                         |                                         |                         |                         |                         |                                         |                         |                         | . X            |                | X          | <b>.</b>    |               |               |                                                                                                    |
| RA-SP2-343-1K1/C2                                                                                                    | 272074 |                         |                         |                         |                         |                         |                         |                         |                         | X                       |                         |                         |                                         |                         |                         |                         | . <b> </b>                              |                         |                         | <b> </b>       | X              | X          | <b>.</b>    |               |               |                                                                                                    |
| RA-SP2-343-1K1/C2-060                                                                                                    | 281519 |                         |                         | ļ                       |                         |                         |                         |                         |                         | X                       |                         |                         |                                         |                         |                         |                         |                                         |                         |                         | <b> </b>       | X              | X          | <b>.</b>    |               | ļ             |                                                                                                    |
| RA-SP2-343-1K1/C3A                                                                                                    | 290409 |                         |                         |                         |                         |                         |                         |                         |                         | X                       |                         |                         |                                         |                         |                         |                         |                                         |                         |                         | <b> </b>       |                |            | <b>.</b>    |               |               |                                                                                                    |
| KA-SP2-343-2K2/C1                                                                                                    | 272081 |                         |                         |                         |                         |                         |                         |                         |                         |                         |                         |                         |                                         |                         | <b>.</b>                | X.                      |                                         |                         |                         | ×              |                | X          |             | +             |               |                                                                                                    |
| KA-SP2-343-2K2/C2                                                                                                    | 272082 |                         |                         |                         | ·                       |                         |                         |                         |                         |                         |                         |                         |                                         |                         | ÷                       | X                       | ·                                       |                         |                         | ļ              | X              | X          | <b>.</b>    | +             |               |                                                                                                    |
| RA-SP2-343-2K2/C2-060                                                                                                    | 281540 |                         |                         |                         |                         |                         |                         |                         |                         |                         |                         |                         |                                         |                         |                         | X.                      |                                         |                         |                         | <b>.</b>       | X.             | X.         | <b>.</b>    |               |               |                                                                                                    |
| RA-SP2-343-2K2/C3A                                                                                                    | 290412 |                         |                         |                         |                         |                         |                         |                         |                         |                         |                         |                         |                                         |                         |                         | X.                      |                                         |                         |                         | ļ              |                |            | <b>.</b>    |               | ļ             |                                                                                                    |
| KA-SP2-HE-342-075/C3A                                                                                                    | 290414 | X                       |                         |                         | . <b> </b>              |                         |                         |                         |                         |                         | <b>.</b>                |                         |                                         |                         | <b>.</b>                |                         |                                         |                         |                         | <b> </b>       |                |            | <b>.</b>    |               | ļ             |                                                                                                    |
| RA-SP2-HE-342-075/C3A-060                                                                                                  | 289112 | <u>X</u>                |                         | ļ                       |                         |                         |                         |                         |                         |                         |                         |                         |                                         |                         | ļ                       |                         |                                         |                         |                         | ļ              |                |            | ļ           |               | ļ             |                                                                                                    |
| RA-SP2-HE-342-075/C3A-061                                                                                                  | 113610 | . X                     |                         |                         |                         |                         |                         |                         |                         |                         |                         |                         |                                         |                         | <b> </b>                |                         |                                         |                         |                         | <b>.</b>       |                |            | <b>.</b>    |               | ļ             |                                                                                                    |
| KA-SP2-HE-342-1K1/C2A-060                                                                                                  | 292315 |                         |                         |                         | . <b> </b>              |                         |                         | X                       | ļ                       |                         | <b>.</b>                |                         | . <b> </b>                              | ļ                       | <b>.</b>                |                         | . <b> </b>                              |                         |                         | <b>.</b>       | X              |            | <b>.</b>    |               | ļ             |                                                                                                    |

| Date: 01.04.2020                                                                                                    |                  |                         |                         |                         |                         |                         |                         |                         |                         | RA                      | SP5                     |                         |                         |                         |                         |                         |                         |                         |                         |                | A              | cces       | sori        | es            |               |                                                                                                    |
|----------------------------------------------------------------------------------------------------|------------------|-------------------------|-------------------------|-------------------------|-------------------------|-------------------------|-------------------------|-------------------------|-------------------------|-------------------------|-------------------------|-------------------------|-------------------------|-------------------------|-------------------------|-------------------------|-------------------------|-------------------------|-------------------------|----------------|----------------|------------|-------------|---------------|---------------|----------------------------------------------------------------------------------------------------|
| X <sup>1)</sup> = successor, if 230 V brake is<br>necessary<br>X <sup>2)</sup> = successor, if 400 V brake is<br>necessary | Type             | RASP5-2400A31-5120000S1 | RASP5-2402A31-5120000S1 | RASP5-2404A31-5120000S1 | RASP5-2400A31-5120100S1 | RASP5-2402A31-5120100S1 | RASP5-2404A31-5120100S1 | RASP5-4400A31-5120000S1 | RASP5-4402A31-5120000S1 | RASP5-4404A31-5120000S1 | RASP5-4400A31-5120100S1 | RASP5-4402A31-5120100S1 | RASP5-4404A31-5120100S1 | RASP5-5400A31-5120000S1 | RASP5-5402A31-5120000S1 | RASP5-5404A31-5120000S1 | RASP5-5400A31-5120100S1 | RASP5-5402A31-5120100S1 | RASP5-5404A31-5120100S1 | RA-C3/C1-1,5HF | RA-C3/C2-1,5HF | RA-XM12-1M | DX-KEY-OLED | drivesConnect | DX-CBL-PC-3M0 | Please note:<br>The cross-marked<br>accessories are required for<br>the 1:1 exchange!<br>X <sup>a)</sup> OLED-Keypad or<br>drivesConnect necessary<br>(no DIP-switch<br>parameterization) |
| Туре                                                                                                    | Code             | 198542                  | 198543                  | 198544                  | 198545                  | 198546                  | 198547                  | 198554                  | 198555                  | 198556                  | 198557                  | 198558                  | 198559                  | 198566                  | 198567                  | 198568                  | 198569                  | 198570                  | 198571                  | 290210         | 290211         | 272057     | 169133      | free          | 744-43036-00P | Comment                                                                                                    |
| RA-SP2-HE-342-1K1/C3A                                                                                                    | 290417           |                         |                         | <u> </u>                | <u> </u>                |                         |                         | X                       |                         |                         | <u> </u>                |                         |                         | l                       | <u> </u>                |                         |                         |                         |                         | <b>[</b>       |                |            | l           |               |               |                                                                                                    |
| RA-SP2-HE-342-1K1/C3A-060                                                                                                  | 289114           |                         | ]                       | [                       |                         | ]                       | ]                       | X                       | [                       | ]                       | ]                       |                         |                         | ]                       | ]                       |                         | [                       | ]                       |                         | [              | [              | ]          | [           |               |               |                                                                                                    |
| RA-SP2-HE-342-1K1/C3A-061                                                                                                  | 113612           |                         |                         |                         |                         |                         |                         | X                       | [                       |                         |                         |                         |                         |                         |                         |                         |                         |                         |                         | [              | [              |            |             |               |               |                                                                                                    |
| RA-SP2-HE-342-2K2/C2A-060                                                                                                  | 292318           |                         |                         |                         |                         | ]                       |                         |                         | [                       |                         | ]                       |                         |                         | X                       | ]                       |                         |                         |                         |                         |                | X              |            | [           |               |               |                                                                                                    |
| RA-SP2-HE-342-2K2/C3A                                                                                                    | 290420           |                         |                         | <br>                    | <b></b>                 |                         |                         |                         | [                       |                         |                         |                         |                         | X                       |                         |                         |                         |                         |                         | Γ              | [              |            |             | <b>_</b>      |               |                                                                                                    |
| RA-SP2-HE-342-2K2/C3A-060                                                                                                  | 289116           |                         | 1                       | 1                       |                         | 1                       | 1                       |                         |                         | 1                       |                         |                         | · · · · ·               | X                       | 1                       |                         |                         | 1                       |                         | 1              |                | 1          | 1           | 1             |               |                                                                                                    |
| RA-SP2-HE-342-2K2/C3A-061                                                                                                  | 113614           |                         | 1                       | 1                       |                         | 1                       | 1                       | 1                       |                         |                         |                         |                         | · · · · ·               | X                       | 1                       |                         |                         |                         |                         | [              |                | 1          | 1           | 1             |               |                                                                                                    |
| RA-SP2-HE-343(230)-075/C3A                                                                                                 | 290416           |                         | X                       | 1                       |                         | 1                       | 1                       | 1                       |                         | 1                       | 1                       | 1                       |                         |                         | 1                       |                         |                         | 1                       |                         | 1              |                | 1          | 1           | 1             |               |                                                                                                    |
| RA-SP2-HE-343(230)-075/C3A-060                                                                                             | 289113           |                         | X                       | 1                       |                         |                         |                         |                         |                         |                         |                         |                         | <b></b>                 |                         |                         |                         |                         |                         | · · · · ·               |                |                |            |             |               | T             |                                                                                                    |
| RA-SP2-HE-343(230)-075/C3A-061                                                                                             | 113611           |                         | X                       | 1                       | · · · · ·               | 1                       | 1                       |                         |                         | 1                       |                         |                         |                         | 1                       | 1                       |                         |                         | 1                       |                         | [              |                | 1          | 1           | 1             |               |                                                                                                    |
| RA-SP2-HE-343(230)-1K1/C2A-060                                                                                             | 290396           |                         | 1                       | 1                       |                         | 1                       | 1                       |                         | X                       | 1                       |                         |                         | · · · · ·               |                         | 1                       |                         |                         |                         |                         | [              | X              |            | 1           | 1             |               |                                                                                                    |
| RA-SP2-HE-343(230)-1K1/C3A                                                                                                 | 290419           |                         |                         | [                       |                         | ]                       |                         |                         | X                       |                         | ]                       |                         |                         | ]                       | ]                       |                         |                         |                         |                         | Ι              | [              |            | [           |               |               |                                                                                                    |
| RA-SP2-HE-343(230)-1K1/C3A-060                                                                                             | 289115           |                         |                         |                         |                         |                         |                         |                         | X                       |                         |                         |                         |                         |                         |                         |                         |                         |                         |                         |                |                |            |             |               |               |                                                                                                    |
| RA-SP2-HE-343(230)-1K1/C3A-061                                                                                             | 113613           |                         |                         |                         |                         |                         | <u> </u>                |                         | X                       |                         | <u> </u>                | <br>                    |                         |                         |                         | <br>                    |                         |                         |                         | <b> </b>       |                |            | <b>.</b>    |               |               |                                                                                                    |
| RA-SP2-HE-343(230)-2K2/C2A-060                                                                                             | 290397           | İ 🗌                     |                         | 1                       | İ.                      | İ                       | İ                       | İ                       | İ                       | ĺ                       | ĺ                       | ĺ                       | ĺ                       | ľ                       | x                       |                         | ίI                      |                         | ' I                     |                | x              | ' I        | 1           | ľ             | Ľ             | Í Í I                                                                                                    |
| RA-SP2-HE-343(230)-2K2/C3A                                                                                                 | 290343           |                         |                         | -                       |                         |                         |                         |                         |                         |                         |                         |                         |                         |                         | Х                       |                         |                         |                         |                         |                |                |            |             |               |               |                                                                                                    |
| RA-SP2-HE-343(230)-2K2/C3A-060                                                                                             | 289117           |                         |                         | 1                       |                         |                         |                         |                         |                         |                         |                         |                         |                         |                         | Х                       |                         |                         |                         |                         |                |                |            |             |               |               |                                                                                                    |
| RA-SP2-HE-343(230)-2K2/C3A-061                                                                                             | 113615           |                         | 1                       | 1                       | · · · · ·               | 1                       | 1                       |                         |                         |                         |                         |                         |                         |                         | Х                       |                         |                         |                         |                         |                |                |            |             |               |               |                                                                                                    |
| RA-SP2-HE-343-075/C3A                                                                                                    | 290415           |                         | 1                       | X                       | · · · · ·               |                         | 1                       |                         |                         |                         |                         |                         |                         |                         |                         |                         |                         |                         |                         |                |                |            |             |               | · · · ·       |                                                                                                    |
| RA-SP2-HE-343-1K1/C3A                                                                                                    | 290418           |                         |                         |                         |                         |                         |                         | [                       |                         | X                       |                         | [                       |                         |                         |                         |                         |                         |                         |                         |                |                |            |             |               |               |                                                                                                    |
| RA-SP2-HE-343-2K2/C3A                                                                                                    | 290344           |                         |                         |                         |                         | ]                       |                         | [                       |                         |                         |                         | [                       |                         |                         |                         | Х                       |                         |                         |                         |                |                |            |             | [             |               |                                                                                                    |
| RA-SPV-HE-342-1K1/C2A-060                                                                                                  | 292316           |                         |                         |                         |                         |                         |                         |                         |                         |                         | X                       |                         |                         |                         |                         |                         |                         |                         |                         |                | X              |            |             |               |               |                                                                                                    |
| RA-SPV-HE-342-1K1/C3A-060                                                                                                  | 289150           |                         | <u> </u>                | <u> </u>                |                         |                         | <b>_</b>                | <b>.</b>                |                         |                         | X                       |                         |                         |                         |                         |                         |                         |                         |                         |                |                |            |             |               |               |                                                                                                    |
| RA-SPV-HE-342-1K1/C3A-061                                                                                                  | 113616           |                         | <b>.</b>                | ļ                       |                         |                         | <b>.</b>                |                         |                         |                         | X                       | l                       |                         |                         |                         |                         |                         |                         |                         |                |                |            |             |               |               |                                                                                                    |
| RA-SPV-HE-342-2K2/C2A-060                                                                                                  | 292319           |                         | <b>.</b>                | ļ                       | ļ                       |                         | ļ                       |                         |                         |                         |                         |                         |                         |                         |                         |                         | Х                       |                         |                         |                | Х              |            |             |               |               |                                                                                                    |
| RA-SPV-HE-342-2K2/C3A-060                                                                                                  | 289152           |                         | <b>.</b>                |                         | ļ                       |                         | <b>.</b>                | ļ                       |                         |                         |                         |                         |                         |                         |                         |                         | X                       |                         |                         |                |                |            |             |               | . <b> </b>    |                                                                                                    |
| RA-SPV-HE-342-2K2/C3A-061                                                                                                  | 113617           |                         | ļ                       |                         | ļ                       |                         | ļ                       |                         |                         |                         |                         |                         |                         |                         |                         |                         | X                       |                         |                         |                |                |            |             |               |               |                                                                                                    |
| RA-SPV-HE-343(230)-075/C3A                                                                                                 | 106496           |                         | <b>.</b>                |                         | ļ                       | X                       | <b>.</b>                |                         |                         |                         |                         |                         |                         |                         |                         |                         |                         |                         |                         |                |                |            |             |               | . <b> </b>    |                                                                                                    |
| RA-SPV-HE-343(230)-075/C3A-060                                                                                             | 116954           | I                       |                         | 1                       |                         | X                       |                         |                         |                         |                         |                         |                         |                         |                         |                         |                         |                         |                         |                         |                |                |            |             |               |               |                                                                                                    |
| RA-SPV-HE-343(230)-1K1/C2A-060                                                                                             | 292317           |                         |                         |                         |                         |                         |                         |                         |                         |                         |                         | x                       |                         |                         |                         |                         |                         |                         |                         |                | x              |            |             |               |               | Additional 2 m AS-Interface<br>cable necessary                                                                                                    |
| RA-SPV-HE-343(230)-1K1/C3A                                                                                                 | 106497           |                         |                         | ļ                       |                         |                         |                         |                         |                         |                         |                         | X                       |                         |                         |                         |                         |                         |                         |                         |                |                |            |             | ļ             |               |                                                                                                    |
| RA-SPV-HE-343(230)-1K1/C3A-060                                                                                             | 289151           |                         | <b>.</b>                | ļ                       | ļ                       |                         | <b>.</b>                |                         |                         |                         |                         | X                       | ļ                       |                         |                         |                         |                         |                         |                         |                |                |            |             | ļ             |               |                                                                                                    |
| RA-SPV-HE-343(230)-1K1/C3A-061                                                                                             | 113618           |                         | <b>.</b>                | ļ                       | ļ                       |                         | <b>.</b>                |                         |                         |                         |                         | X                       | ļ                       |                         |                         |                         |                         |                         |                         |                |                |            |             | ļ             |               |                                                                                                    |
| RA-SPV-HE-343(230)-2K2/C2A-060<br>RA-SPV-HE-343(230)-2K2/C3A                                                               | 290398<br>290341 |                         |                         |                         |                         |                         |                         |                         |                         |                         |                         |                         |                         |                         |                         |                         |                         | x<br>x                  |                         |                | x              |            |             |               |               | Additional 2 m AS-Interface<br>cable necessary                                                                                                    |
| RA-SPV-HE-343(230)-2K2/C3A-060                                                                                             | 289153           |                         | 1                       | ·                       |                         |                         | 1                       |                         |                         |                         | 1                       |                         |                         |                         |                         |                         |                         | X                       |                         |                |                |            |             | 1             | 1             |                                                                                                    |
| RA-SPV-HE-343(230)-2K2/C3A-061                                                                                             | 113619           |                         |                         | [                       |                         |                         | 1                       |                         |                         |                         |                         | [                       |                         |                         |                         |                         |                         | Х                       |                         |                |                |            |             | [             | 1             |                                                                                                    |
| RA-SPV-HE-343-075/C3A                                                                                                    | 105014           |                         |                         |                         |                         |                         | X                       |                         |                         |                         |                         | [                       |                         |                         |                         |                         |                         |                         |                         |                |                |            |             |               | 1             |                                                                                                    |
| RA-SPV-HE-343-1K1/C3A                                                                                                    | 105015           |                         | 1                       | 1                       | · · · · ·               | 1                       | 1                       |                         |                         |                         | 1                       | [                       | X                       | 1                       |                         | · · · · ·               | [                       |                         |                         |                |                |            |             | [             | T             |                                                                                                    |
| RA-SPV-HE-343-1K1/C3A                                                                                                    | 105015           |                         | 1                       | 1                       |                         | 1                       | 1                       | r                       |                         |                         | 1                       |                         | x                       |                         |                         |                         |                         |                         |                         |                |                |            |             | 1             | 1             |                                                                                                    |
| RA-SPV-HE-343-2K2/C3A                                                                                                    | 290345           |                         |                         | +                       |                         |                         |                         |                         |                         |                         |                         |                         |                         |                         | •••••                   |                         |                         |                         | х                       |                |                | •••••      |             |               | •••••         | · · · · · · · · · · · · · · · · · · ·                                                                                                    |
| DEX-KEY-10                                                                                                    | 231421           |                         | ·                       |                         | -                       |                         |                         |                         |                         |                         | ·                       |                         | -                       |                         | -                       |                         |                         |                         |                         |                |                |            | х           |               |               | RAMO5 and RASP5 only                                                                                                    |
| DrivesSoft                                                                                                    | free             |                         |                         |                         |                         |                         |                         |                         |                         |                         |                         |                         |                         |                         |                         |                         |                         |                         |                         |                |                |            |             | X             | · ···         | RAMO5 and RASP5 only                                                                                                    |
| DEX-CBL-2M0-PC                                                                                                    | 233184           |                         |                         |                         |                         |                         |                         |                         |                         |                         |                         |                         |                         |                         |                         |                         |                         |                         |                         |                |                |            |             |               | X             | RAMO5 and RASP5 only                                                                                                    |

## 9 Parameter Cross Reference

The most important parameters are listed below:

|            | RA-SP          |                                                                                            |       | RASP5                         |                                         |
|------------|----------------|--------------------------------------------------------------------------------------------|-------|-------------------------------|-----------------------------------------|
| Identifier | Name           | Description                                                                                | ID    | Description                   | Note                                    |
| A01        | SetpointSource | Selection of frequency set point source                                                    | P1-13 | SEN Config<br>Select          | RASP has no                             |
| A02        | Startcommands  | Selection of Start signal source                                                           | P1-13 | SEN Config<br>Select          | Operation via<br>keypad not<br>possible |
| A03        | f-Vmax         | Base frequency                                                                             | P1-09 | Motor Nom<br>Frequency        |                                         |
| A04        | f-max          | Maximum frequency<br>(fmax)                                                                | P1-01 | f-max                         |                                         |
| A20        | f-refKeypad    | Frequency set point,<br>frequency set point of<br>the keypad<br>(PNU A(0)01 must be<br>02) | P1-12 | f-Fix1                        |                                         |
| A21        | f-Fix 1        | Frequency set point,<br>fixed frequency (1)                                                | P2-01 | f-Fix2                        |                                         |
| A22        | f-Fix 2        | Frequency set point, fixed frequency (2)                                                   | P2-02 | f-Fix3                        |                                         |
| A23        | f-Fix 3        | Frequency set point,<br>fixed frequency (3)                                                | P2-03 | f-Fix4                        |                                         |
| A24        | f-Fix 4        | Frequency set point,<br>fixed frequency (4)                                                | P2-04 | f-Fix5                        |                                         |
| A25        | f-Fix 5        | Frequency set point,<br>fixed frequency (5)                                                | P2-05 | f-Fix6                        |                                         |
| A26        | f-Fix 6        | Frequency set point,<br>fixed frequency (6)                                                | P2-06 | f-Fix7                        |                                         |
| A27        | f-Fix 7        | Frequency set point,<br>fixed frequency (7)                                                | P2-07 | f-Fix8                        |                                         |
| A41        | BoostMode      | Voltage boost<br>characteristics                                                           | P7-01 | Motor<br>Identification       |                                         |
| A42        | V-Boost        | Boost, voltage increase with manual boost                                                  | P7-03 | Motor Stator<br>Resistance R1 |                                         |
| A43        | f-Boost        | Boost, frequency for maximum boost                                                         | P1-11 | V-Boost                       |                                         |
| A44        | V/f-Mode       | V/f characteristic                                                                         | P6-01 | Motor Control<br>Mode         |                                         |
| A45        | V-max          | V/f characteristic,<br>output voltage                                                      | P1-07 | Motor Nom<br>Voltage          |                                         |
| A51        | DC-Brake       | DC braking                                                                                 | P4-04 | t-DCBrake@Stop                | Included in P4-<br>04                   |
| A52        | f-DCB-On       | DC braking, starting frequency                                                             | P4-03 | f-DCBrake@Stop                |                                         |

|       |                | DC braking, braking       |       |                  |
|-------|----------------|---------------------------|-------|------------------|
| A54   | M-DCB          | torque                    | P4-01 | DC-Brake Current |
|       |                | DC braking, braking       |       |                  |
| A55   | t-DCB          | duration                  | P4-04 | t-DCBrake@Stop   |
| A92   | t-acc 2        | Acceleration time (2)     | P2-11 | t-acc2           |
| A93   | t-dec 2        | Deceleration time (2)     | P2-13 | t-dec2           |
|       |                | Acceleration time,        |       |                  |
|       |                | change-over frequency     |       |                  |
|       |                | from first to second      |       |                  |
| A95   | f-acc 1-2      | acceleration time         | P2-12 | n-accMulti1      |
|       |                | Deceleration time,        |       |                  |
|       |                | change-over frequency     |       |                  |
|       |                | from deceleration time    |       |                  |
| 10/   | £              | (1) to deceleration time  | DO 14 | N A 14- 1        |
| A96   | T-dec I-2      | (2)                       | P2-14 |                  |
|       |                | acceleration time,        |       |                  |
| A97   | accMode        | characteristic            | P2-08 | t-SRamp1         |
|       |                | Deceleration time,        |       |                  |
| A98   | decMode        | characteristic            | P2-08 | t-SRamp1         |
|       |                | Thermal overload,         |       | Motor Nom        |
| b12   | I-OL           | tripping current          | P1-08 | Current          |
|       |                | Motor current limitation, |       | Action @I-       |
| b21   | ImaxMotor      | function                  | P6-10 | CurrentLimit     |
|       |                | Motor current limitation, |       |                  |
| b22   | ImaxMotorLimit | tripping current          | P6-04 | M-Max Motoring   |
|       |                | Parameter lock (access    |       |                  |
| b31   | PNUAccess      | right)                    | P2-33 | Parameter Lock   |
|       |                |                           |       | Switching        |
| b83   | f-PulseRate    | Carrier frequency         | P2-22 | Frequency        |
|       |                | Output function,          |       |                  |
|       |                | threshold value for the   |       |                  |
|       |                | frequency message FA2     |       |                  |
| C42   | FA2accLevel    | while accelleration       | P3-02 | Brake f-open     |
|       |                | Output function,          |       |                  |
|       |                | threshold value for the   |       |                  |
|       |                | frequency message FA2     |       |                  |
| C43   | FA2decLevel    | while decelleration       | P3-03 | Brake f-close    |
| F02   | t-acc 1        | Acceleration time 1       | P1-03 | t-acc            |
| F03   | t-dec 1        | Deceleration time 1       | P1-04 | t-dec            |
|       |                |                           |       |                  |
|       |                | Display output            |       | Output           |
| d01   | f-Out          | frequency                 | P0-07 | Frequency        |
| d02   | I-Out          | Display output current    | P0-09 | Motor Current    |
|       |                | Display status of digital |       | Input Data 1     |
| d05   | DigiInState    | inputs 1 to 6             | P0-51 | Value            |
|       |                | Display status of digital |       | Input Data 1     |
| d05_1 | Digiln1State   | input 1                   | P0-51 | Value            |

|                    |                   | Display status of digital |       | Input Data 1     |
|--------------------|-------------------|---------------------------|-------|------------------|
| d05_2              | Digiln2State      | input 2                   | P0-51 | Value            |
|                    |                   | Display status of digital |       | Input Data 1     |
| d05_3              | Digiln3State      | input 3                   | P0-51 | Value            |
|                    |                   | Display status of digital |       | Input Data 1     |
| d05_4              | Digiln4State      | input 4                   | P0-51 | Value            |
|                    |                   | Display status of digital |       | Input Data 1     |
| d05_5              | DigiIn5State      | input 5                   | P0-51 | Value            |
|                    |                   |                           |       |                  |
| TRIP_cause1        | TripHistory1Error | Error number              | P0-13 | Trip Log         |
|                    |                   |                           |       |                  |
| TRIP_cause2        | TripHistory2Error | Error number              | P0-13 | Trip Log         |
|                    |                   |                           |       |                  |
| TRIP_cause3        | TripHistory3Error | Error number              | P0-13 | Trip Log         |
|                    |                   | Counts errors since last  |       |                  |
| TRIP_counter       | TripCounter       | power on.                 |       |                  |
|                    |                   |                           |       |                  |
| TRIP_Current1      | TripHistory11     | Output current at trip    | P0-40 | MotorCurrent Log |
|                    |                   |                           |       |                  |
| TRIP_Current2      | TripHistory2I     | Output current at trip    | P0-40 | MotorCurrent Log |
|                    |                   |                           |       |                  |
| TRIP_Current3      | TripHistory3I     | Output current at trip    | P0-40 | MotorCurrent Log |
|                    |                   | DC-Link voltage at trip.  |       |                  |
|                    |                   | Displayed in 0,1 V/digit  |       |                  |
|                    |                   | (DF56-322)                |       |                  |
|                    |                   | respectively 0,2 V/digit  | D0 07 | DC-Link V-Ripple |
| TRIP_DCBusVoltageT | TripHistoryTDC    | (DF56-340)                | P0-37 | Log              |
|                    |                   | DC-LINK VOItage at trip.  |       |                  |
|                    |                   |                           |       |                  |
|                    |                   | (DF00-3ZZ)                |       | DC Link V Pipplo |
| TRIP DCRusVoltage? | TrinHistory2DC    | $(DF5 6_3/10)$            | P0-37 |                  |
|                    |                   | DC-Link voltage at trip   | 10-57 |                  |
|                    |                   | Displayed in 0.1 V/digit  |       |                  |
|                    |                   | (DE56-322)                |       |                  |
|                    |                   | respectively 0,2 V/diait  |       | DC-Link V-Ripple |
| TRIP_DCBusVoltage3 | TripHistory3DC    | (DF56-340)                | P0-37 | Log              |

#### 10 References

| Documentation       |               |            |                                         |
|---------------------|---------------|------------|-----------------------------------------|
|                     | RAMO 4.0      | RAMO5      | LINK                                    |
| Manual              | AWB2190-1430E | MN034004EN | DownloadCenter                          |
| Instruction Leaflet | AWB2190-1430E | IL034085ZU | DownloadCenter                          |
| Application Note -  | -             | AP040189EN | Drives AP Note Overview Document        |
| Parametrisation per |               |            |                                         |
| Bluetooth           |               |            | http://www.eaton.com/ap/overview/drives |
| PowerXL Device      | -             | AP040214EN | Drives AP Note Overview Document        |
| Firmware Update     |               |            |                                         |
|                     |               |            | http://www.eaton.com/ap/overview/drives |

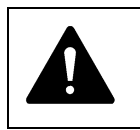

Notice! Follow the engineering instructions (AWA/AWB or IL/MN) for the device concerned. Eaton is dedicated to ensuring that reliable, efficient and safe power supply is available when it is needed most. With vast of energy management across different industries, experts at Eaton deliver customized, integrated solutions to solve our customer' most critical challenges.

Our focus is on delivering the right solution for the Application. But decision makers demand more than just Innovative products. They turn to Eaton for an unwavering Commitment to personal support that makes customer Success a top priority. For more information, visit Eaton.com

Eaton addresses worldwide: Eaton.com/us/en-us/locate/global-locations.html

> Eaton Industries GmbH Hein-Moeller-Str. 7- 11 D-53115 Bonn/Germany

2020 Eaton
All Rights Reserved
Publication No. AP040196EN

Eaton is a registered trademark All other trademarks are property of their respective owners

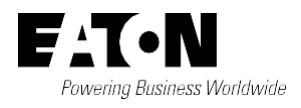